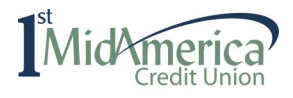

#### Simply follow the steps below.

All you need is your *email, account number, date of birth and last 4 of Social Security number.* 

- 1. If you have not registered before, click "Register"
- 2. Enter your first and last name and email, click "Next"

| Mich merica<br>Credit Union |
|-----------------------------|
| Email                       |
| Password<br>Log In          |
| Forgot your Password        |
| Express Pay Register        |

| Get Started                                                                                         |                                                   |   |  |
|----------------------------------------------------------------------------------------------------|---------------------------------------------------|---|--|
| Welcome! You can use this web portal<br>loan payments. If you don't know your<br>call 800-345-4216. | l to make quick, secure<br>Account Number, please |   |  |
| First Name Las<br>Si R                                                                              | at Name                                           |   |  |
| Email<br>.net                                                                                       |                                                   | 1 |  |
|                                                                                                    |                                                   |   |  |
|                                                                                                    |                                                   |   |  |
|                                                                                                    |                                                   |   |  |
|                                                                                                    |                                                   |   |  |

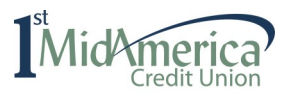

- 3. Enter your 1<sup>st</sup> MidAmerica Credit Union account number, your date of birth, and last four digits of your Social Security number.
- 4. Click the box "I agree to the Terms and Services"
- 5. Create a Password. This password must be 8 characters long, one uppercase, one number and one special character.

| Security Que                                                                                               | estions                                                                           |                       |      |      |
|----------------------------------------------------------------------------------------------------|-----------------------------------------------------------------------------------|-----------------------|------|------|
| Account Number                                                                                             |                                                                                   |                       |      |      |
| 1234567                                                                                                    |                                                                                   |                       |      |      |
| What is your Date o                                                                                        | of Birth? (MM/DD/YYYY)                                                            |                       |      |      |
| 01/01/1929                                                                                                 |                                                                                   |                       |      |      |
| What are the last fo<br>Security Question                                                                  | our digits of your Social Secu                                                    | urity Number?         |      |      |
| 1234                                                                                                    |                                                                                   |                       |      |      |
| 4. I agree to the                                                                                          | Terms of Service.                                                                 |                       |      |      |
|                                                                                                    |                                                                                   |                       |      |      |
|                                                                                                    |                                                                                   |                       |      |      |
|                                                                                                    |                                                                                   |                       |      |      |
|                                                                                                    |                                                                                   |                       |      |      |
| 3                                                                                                    |                                                                                   |                       | Back | Next |
|                                                                                                    |                                                                                   |                       |      | L    |
|                                                                                                    | -                                                                                 | _                     |      |      |
| lid merica<br>Credit Union                                                                                 |                                                                                   |                       |      |      |
| lid merica<br>Create a Pas                                                                                 | ssword                                                                            |                       |      |      |
| lid Create a Pas                                                                                           | ssword                                                                            |                       | 1    |      |
| Create a Pas                                                                                               | ssword                                                                            |                       | 1    |      |
| Create a Pas                                                                                               | ssword                                                                            |                       | ]    |      |
| Create a Pas<br>New Password<br>5.<br>Confirm New Pas                                                      | ssword                                                                            | including ap          |      |      |
| Create a Pass<br>New Password<br>5.<br>Confirm New Pass<br>Password must be<br>uppercase letter, s         | ssword<br>ssword<br>a at least 8 characters long,<br>special character, and a nur | including an<br>mber. | ]    |      |
| Create a Pas<br>New Password<br>5.<br>Confirm New Pas<br>Password must be<br>uppercase letter, s           | ssword<br>ssword<br>e at least 8 characters long,<br>special character, and a nur | including an<br>mber. | ]    |      |
| Create a Pas<br>Create a Pas<br>New Password<br>Confirm New Pas<br>Password must be<br>uppercase letter, s | ssword<br>ssword<br>e at least 8 characters long,<br>special character, and a nur | including an<br>mber. | ]    |      |
| Create a Pas<br>New Password<br>5.<br>Confirm New Pas<br>Password must be<br>uppercase letter, s           | ssword<br>ssword<br>e at least 8 characters long,<br>special character, and a nur | including an<br>mber. | ]    |      |
| Create a Pas<br>Create a Pas<br>New Password<br>Confirm New Pas<br>Password must be<br>uppercase letter, s | ssword<br>ssword<br>a at least 8 characters long,<br>special character, and a nur | including an<br>mber. |      |      |
| Create a Pass<br>New Password<br>5.<br>Confirm New Pas<br>Password must be<br>uppercase letter, s          | ssword<br>ssword<br>a at least 8 characters long,<br>special character, and a nur | including an<br>mber. |      |      |
| Create a Pass<br>New Password<br>5.<br>Confirm New Pass<br>Password must be<br>uppercase letter, s         | ssword<br>ssword<br>a at least 8 characters long,<br>special character, and a nur | including an mber.    |      |      |
| Create a Pass<br>New Password<br>5.<br>Confirm New Pas<br>Password must be<br>uppercase letter, s          | ssword<br>ssword<br>a at least 8 characters long,<br>special character, and a nur | including an<br>mber. |      |      |
| Create a Pass<br>New Password<br>5.<br>Confirm New Pass<br>Password must be<br>uppercase letter, s         | ssword<br>ssword<br>a at least 8 characters long,<br>special character, and a nur | including an mber.    |      |      |

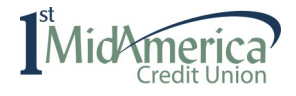

- 6. Click "Continue"
- 7. Select the loan to make a payment by clicking "Pay Now"

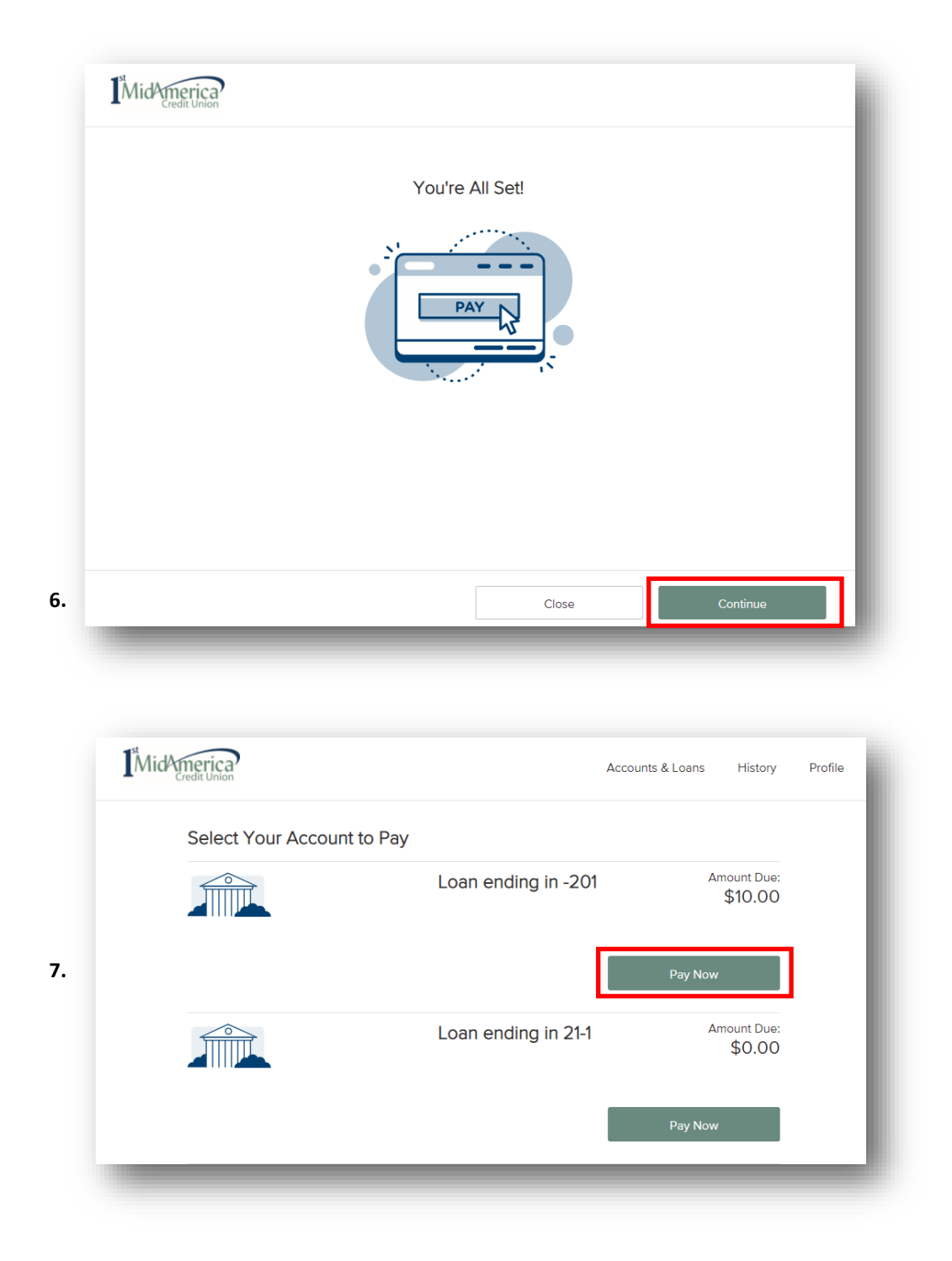

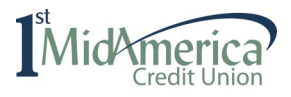

- 8. Click "Add Another Payment Method". Then, click "Next"
- 9. Select Account Type: Personal Checking, Personal Savings, Business Checking or Business Savings.
- 10. Enter the "Name on Account"
- 11. Enter the Financial Institution's "Routing Number". Your financial institution's name will appear in the upper right corner.
- 12. Enter the "Account Number" of your Financial Institution
- 13. Click "Link Account"

|                      | Pay Using                                                                                                    |                      | Summary                                                                      |                                     |                 |
|----------------------|----------------------------------------------------------------------------------------------------|----------------------|------------------------------------------------------------------------------|-------------------------------------|-----------------|
|                      | Payment Date                                                                                                    | Account              | Loan #-201                                                                   |                                     |                 |
|                      | 00/00/00                                                                                                    | Select One           | Payment Date     Amount To Pa                                                | v q                                 | \$10.00         |
|                      | Name on Account                                                                                                    | + Add Another Paymer | nt Fees                                                                      | y v                                 | \$0.00          |
|                      |                                                                                                    | Metho                | Total Payment                                                                | \$10                                | 0.00            |
|                      |                                                                                                    |                      |                                                                              |                                     |                 |
|                      |                                                                                                    |                      |                                                                              |                                     |                 |
|                      |                                                                                                    |                      |                                                                              |                                     |                 |
|                      |                                                                                                    |                      |                                                                              |                                     |                 |
|                      |                                                                                                    |                      |                                                                              |                                     |                 |
|                      |                                                                                                    |                      |                                                                              |                                     |                 |
|                      |                                                                                                    |                      |                                                                              |                                     |                 |
|                      |                                                                                                    |                      |                                                                              |                                     |                 |
|                      |                                                                                                    |                      |                                                                              |                                     |                 |
|                      |                                                                                                    |                      |                                                                              |                                     |                 |
|                      |                                                                                                    |                      |                                                                              |                                     |                 |
|                      |                                                                                                    |                      |                                                                              |                                     |                 |
| 1 of 3               |                                                                                                    |                      | Back                                                                         |                                     | Next            |
| 1 of 3<br>st<br>MidA | merica<br>Credit Union                                                                                                    |                      | Back                                                                         | ts & Loans                          | Next<br>History |
| t of 3               | merica<br>redit Union                                                                                                    |                      | Back<br>Accour                                                               | ts & Loans                          | Next<br>History |
| 1 of 3<br>st<br>MidA | Link Bank Account                                                                                                    |                      | Back<br>Accour                                                               | ts & Loans                          | Next<br>History |
| st MidA              | Link Bank Account                                                                                                    |                      | Back<br>Accour                                                               | ts & Loans                          | Next<br>History |
| n of 3               | Link Bank Account                                                                                                    |                      | Back<br>Accour<br>Financial Institutio<br>Waiting for Financ                 | its & Loans<br>n<br>ial Institution | Next<br>History |
| of 3                 | Link Bank Account<br>Account Type<br>Personal Checking                                                                                                    | ^                    | Back<br>Accour                                                               | ts & Loans<br>n                     | Next            |
| of 3                 | Link Bank Account<br>Account Type<br>Personal Checking<br>Personal Savings                                                                                       |                      | Back<br>Accour                                                               | ts & Loans<br>n                     | Next            |
| of 3                 | Link Bank Account Account Type Personal Checking Personal Savings Business Checking                                                                              |                      | Back<br>Accour                                                               | ts & Loans<br>n                     | Next            |
| a d<br>MidA          | Link Bank Account<br>Account Type<br>Personal Checking<br>Personal Savings<br>Business Checking                                                                  |                      | Back<br>Accour                                                               | ts & Loans<br>n                     | Next            |
| n of 3               | Link Bank Account<br>Account Type<br>Personal Checking<br>Personal Savings<br>Business Checking                                                                  |                      | Back<br>Accour                                                               | ts & Loans<br>n                     | Next            |
| st<br>MidA           | Link Bank Account<br>Account Type<br>Personal Checking<br>Personal Savings<br>Business Checking<br>####################################                          |                      | Back<br>Accour<br>Financial Institutio<br>Waiting for Finance<br>information | n<br>ial Institution                | Next<br>History |
| 10.                  | Link Bank Account         Account Type         Personal Checking         Personal Savings         Business Checking         #################################### | #####                | Back<br>Accour                                                               | ts & Loans                          | History         |

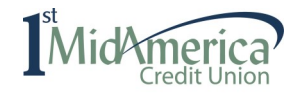

- 14. Message will appear that the Account was Successfully Linked, click "Ok"
- 15. To make the loan payment, enter the "Payment Date" and "Amount"
- 16. Click, "Next"

|                      | Account Was Success                                                                               | sfully Linked                                                     |                                                                                                   |                                                                |
|----------------------|---------------------------------------------------------------------------------------------------|-------------------------------------------------------------------|---------------------------------------------------------------------------------------------------|----------------------------------------------------------------|
|                      | Your account is now available as                                                                  | s a payment method.                                               |                                                                                                   |                                                                |
|                      |                                                                                                   |                                                                   |                                                                                                   |                                                                |
|                      |                                                                                                   |                                                                   |                                                                                                   |                                                                |
|                      |                                                                                                   |                                                                   |                                                                                                   |                                                                |
|                      |                                                                                                   |                                                                   |                                                                                                   |                                                                |
|                      |                                                                                                   |                                                                   |                                                                                                   |                                                                |
|                      |                                                                                                   |                                                                   |                                                                                                   |                                                                |
|                      |                                                                                                   |                                                                   |                                                                                                   |                                                                |
|                      |                                                                                                   |                                                                   |                                                                                                   |                                                                |
|                      |                                                                                                   |                                                                   |                                                                                                   |                                                                |
|                      |                                                                                                   |                                                                   |                                                                                                   |                                                                |
|                      |                                                                                                   |                                                                   |                                                                                                   | Ok                                                             |
|                      |                                                                                                   |                                                                   |                                                                                                   | Ok                                                             |
|                      | _                                                                                                 | _                                                                 |                                                                                                   | Ok                                                             |
| st                   | 2                                                                                                 |                                                                   |                                                                                                   | Ok                                                             |
| <sup>st</sup><br>Mid | America                                                                                           |                                                                   | Accounts & Loa                                                                                    | Ok<br>ns History                                               |
| <sup>st</sup><br>Mid | America<br>Credit Union                                                                           |                                                                   | Accounts & Loa                                                                                    | Ok<br>ns History                                               |
| Mid                  | Payment Information                                                                               |                                                                   | Accounts & Loa                                                                                    | Ok<br>ns History                                               |
| <sup>st</sup><br>Mid | Payment Information<br>Pay Using                                                                  |                                                                   | Accounts & Loa                                                                                    | Ok<br>ns History                                               |
| <sup>st</sup> Mid    | Payment Information<br>Pay Using<br>Payment Date<br>01/13/2022                                    | Account<br>Account ending in 0518                                 | Accounts & Loa<br>Summary<br>Loan #-201<br>Payment Date                                           | Ok<br>ns History                                               |
| Mid                  | Payment Information Pay Using Payment Date 01/13/2022 Name on Account                             | Account<br>Account ending in 0518 V<br>Payment Amount             | Accounts & Loa<br>Summary<br>Loan #-201<br>Payment Date<br>Amount To Pay                          | Ok<br>ns History<br>01/13/2022<br>\$10.00                      |
| <sup>s</sup> Mid     | Payment Information Pay Using Payment Date 0/1/3/2022 Name on Account Sandy Ramage                | Account<br>Account ending in 0518 V<br>Payment Amount<br>\$ 10.00 | Accounts & Loa<br>Summary<br>Loan #-201<br>Payment Date<br>Amount To Pay<br>Fees                  | Ok<br>ns History<br>01/13/2022<br>\$10.00<br>\$0.00            |
| Mid                  | Payment Information<br>Pay Using<br>Payment Date<br>01/13/2022<br>Name on Account<br>Sandy Ramage | Account<br>Account ending in 0518<br>Payment Amount<br>\$ 10.00   | Accounts & Loa<br>Summary<br>Loan #-201<br>Payment Date<br>Amount To Pay<br>Fees<br>Total Payment | Ok<br>ns History<br>01/13/2022<br>\$10.00<br>\$10.00           |
| Mid                  | Payment Information<br>Pay Using<br>Payment Date<br>01/13/2022<br>Name on Account<br>Sandy Ramage | Account<br>Account ending in 0518<br>Payment Amount<br>\$ 10.00   | Accounts & Loa<br>Summary<br>Loan #-201<br>Payment Date<br>Amount To Pay<br>Fees<br>Total Payment | Ok<br>ns History<br>01/13/2022<br>\$10.00<br>\$0.00<br>\$10.00 |
| Mid                  | Payment Information Pay Using Payment Date 01/13/2022 Name on Account Sandy Ramage                | Account<br>Account ending in 0518<br>Payment Amount<br>\$ 10.00   | Accounts & Loa<br>Summary<br>Loan #-201<br>Payment Date<br>Amount To Pay<br>Fees<br>Total Payment | Ok<br>ns History<br>01/13/2022<br>\$10.00<br>\$10.00           |
| Mid                  | Payment Information Pay Using Payment Date 01/13/2022 Name on Account Sandy Ramage                | Account<br>Account ending in 0518<br>Payment Amount<br>\$ 10.00   | Accounts & Loa<br>Summary<br>Loan #-201<br>Payment Date<br>Amount To Pay<br>Fees<br>Total Payment | Ok<br>ns History<br>01/13/2022<br>\$10.00<br>\$0.00<br>\$10.00 |
| Mid                  | Payment Information<br>Pay Using<br>Payment Date<br>01/13/2022<br>Name on Account<br>Sandy Ramage | Account<br>Account ending in 0518<br>Payment Amount<br>\$ 10.00   | Accounts & Loa<br>Summary<br>Loan #-201<br>Payment Date<br>Amount To Pay<br>Fees<br>Total Payment | Ok<br>ns History<br>01/13/2022<br>\$10.00<br>\$0.00            |
| Mid                  | Payment Information<br>Pay Using<br>Payment Date<br>01/13/2022<br>Name on Account<br>Sandy Ramage | Account<br>Account ending in 0518<br>Payment Amount<br>\$ 10.00   | Accounts & Loa<br>Summary<br>Loan #-201<br>Payment Date<br>Amount To Pay<br>Fees<br>Total Payment | Ok<br>ns History<br>01/13/2022<br>\$10.00<br>\$0.00            |
| Mid                  | Payment Information<br>Pay Using<br>Payment Date<br>01/13/2022<br>Name on Account<br>Sandy Ramage | Account<br>Account ending in 0518<br>Payment Amount<br>\$ 10.00   | Accounts & Loa<br>Summary<br>Loan #-201<br>Payment Date<br>Amount To Pay<br>Fees<br>Total Payment | Ok<br>ns History<br>01/13/2022<br>\$10.00<br>\$0.00<br>\$10.00 |

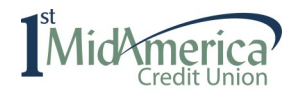

- 17. Verify payment information is correct
- 18. Check the box "I agree to the following" terms
- 19. Click "Submit Payment"

#### Way to Go!

- You have successfully created a user account, registered your financial institution and made a one-time loan payment.
- The next time you need to make an online loan payment, simply enter your email address and password.

|              |                                                 | verity Payment                                                                 |
|--------------|-------------------------------------------------|--------------------------------------------------------------------------------|
| ady to       | make changes, select "Back." When you are       | Review your payment information. If you need proceed, select "Submit Payment." |
| -201         | Pay To Account Ending In:                       |                                                                                |
| 01/13/2022   | Payment Date:                                   |                                                                                |
| ding in 0518 | Pay Using: Bank                                 |                                                                                |
| 281077522    | Routing Number:                                 |                                                                                |
| \$10.00      | Bill Amount:                                    |                                                                                |
| \$0.00       | Fees:                                           |                                                                                |
| \$10.00      | Total:                                          |                                                                                |
|              | ree to the following:                           | V la                                                                           |
| single-      | g 1st MidAmerica Credit Union - BLP to initiate | Today's date is 01/05/2022. You are authorizi                                  |
| amount       | g in 0518 and routing number 281077522 in t     | entry debit transaction from your account end                                  |
| dit Union -  | ount will be applied to your 1st MidAmerica C   | of \$10.00 dated on or after 01/13/2022. This a                                |
|              | hay be revoked, prior to the processing of the  | DEF account enang in -201. This aution/2010                                    |